# () numerro

## **BUILDING THEMES**

#### Name and Colors:

| Color 1 = Primary 1   | Color 5 = Secondary 2  |
|-----------------------|------------------------|
| Color 2 = Primary 2   | Color 6 = Header Color |
| Color 3 = Primary 3   | Color 7 = Text Color   |
| Color 4 = Secondary 1 | Color 8 = Slicer Color |

#### **Sentiment Colors:**

| Negative = Red/Orange (Select from colors 1-8 if possible)   |
|--------------------------------------------------------------|
| Positive = Green/Blue (Select from colors 1-8 if possible)   |
| Neutral = Orange/Yellow (Select from colors 1-8 if possible) |

#### **Divergent Colors**

Max = Primary 1 Middle = Select a shade between Primary 1 and Slicer Color Min = Slicer Color

#### Name and Colors:

| First-level elements = Header Color | Fourth-level elements = Primary 1  |
|-------------------------------------|------------------------------------|
| Second-level elements = Text Color  | Background elements = Slicer Color |
| Third-level elements = Slicer Color | Secondary back. elements = B4BAC3  |

## Text

| General:                  | Card& KPIs:               |
|---------------------------|---------------------------|
| Font Color = Text Color   | Font Color = Header Color |
| Title:                    | Tab Headers:              |
| Font Color = Header Color | Font Color = Header Color |

#### Visuals

| Background:                     | Border:                                |
|---------------------------------|----------------------------------------|
| Color = Visual Color            | Color = Visual Color (Turn border off) |
|                                 |                                        |
| Header:                         | Tooltip:                               |
| Background Color = Visual Color | Label Font Color = Header Color        |
| Border Color = Visual Color     | Value Font Color = Header Color        |
| Icon Color = Header Color       | Background Color = Visual Color        |

### Page

Wallpaper:Page Background:Color = WhiteColor = Background Color

## **Filter Pange**

Leave as default.

## 🚯 numerro